# Q 非表示レイヤーの要素が、外部参照元の図面で表示される

### A1 外部参照先の図面全体で非表示にします

## A2 外部参照元の[レイヤー一覧]で非表示にします

レイアウトごとに非表示にしたレイヤーは参照元では表示状態になります。外部参照先の図面全体で非表示にするか、参 照元の[レイヤー一覧]で表示を切り替えます。

- ▼A1 外部参照先の図面全体で非表示にします
- 参照先図面を開き、[表示]タブ-[レイヤー一覧]をクリックします。

1 対象選択エリアで「全体」を選択してから、レイヤーを非表示にします。

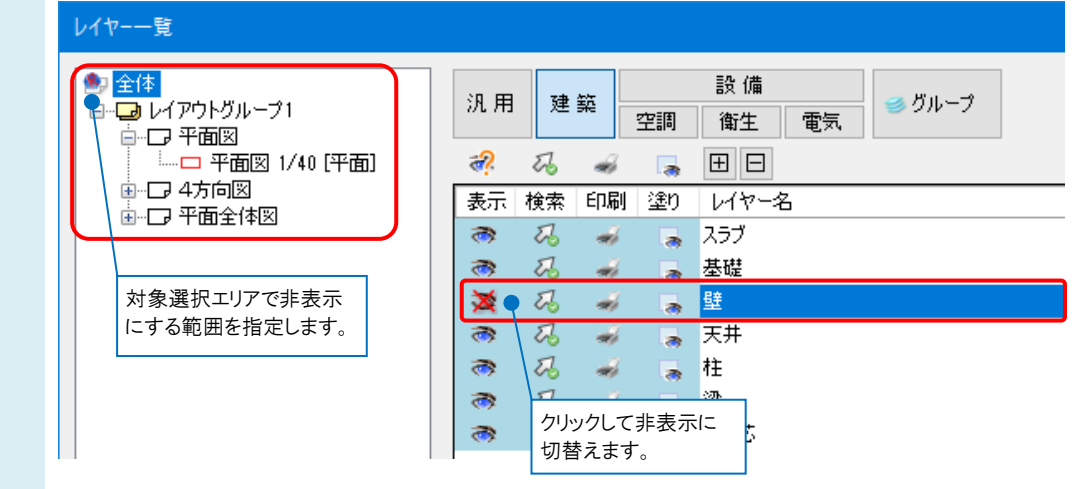

- 参照先図面を保存し、参照元図面で[外部参照の設定]を行います。 2 図面合体で非まっにしたレイヤーは、非まっのまま参照することがで
- 図面全体で非表示にしたレイヤーは、非表示のまま参照することができます。

|                                           |                  |    |      |    | = 0. /# |        |                           |   |
|-------------------------------------------|------------------|----|------|----|---------|--------|---------------------------|---|
| ■ <u>111</u><br>白…□ レイアウトグループ1<br>白 □ 羽王町 | 汎用               | 建  | 築    |    |         | 🥌 グループ | 外部参照<br>事務所ビル(建築3D)reb (グ |   |
| □                                         | æ?               | Z  | ÷    |    | ΞΞ      |        |                           |   |
| ●                                         | 表示               | 検索 | 印刷   | 塗り | レイヤー名   |        | 区分                        | 用 |
|                                           | - <del>«</del> ? | 26 | -    |    | 🛛 🥌 建築  |        |                           |   |
|                                           | 3                | 26 | -    |    | スラブ     |        | 建築                        |   |
|                                           | 3                | 26 | - 48 |    | 基礎      |        | 建築                        |   |
|                                           | *                | 73 | -    |    | 壁       |        | 建築                        |   |
|                                           | 1                | 26 | -    |    | 天井      |        | 建築                        |   |
|                                           | 3                | 22 | -    |    | 柱       |        | 建築                        |   |
|                                           | 1                | 26 | -    |    | 梁       |        | 建築                        |   |
|                                           | 3                | 22 | -    | -  | 通り芯     |        | 建築                        |   |

#### ●補足説明

既に外部参照を行っている図面で、参照先のレイヤーの表示状態を変更した場合は、一度参照図面を削除してから 再度[参照図面の追加]で追加します。

| ※[削除]をすると、[レイヤー一覧]で外部参照のレイヤーの状態を変更している場合は、設定が解除されま | す。 |
|----------------------------------------------------|----|
|----------------------------------------------------|----|

| 外部参照の設定          |         |                |        | ×         |
|------------------|---------|----------------|--------|-----------|
| 参照 名前<br>グループ未設定 | 182     | 保存パス 色 原点      | 設定 フロア | 参照状態      |
| ✓ 事務所ビル(建築3D)reb | C¥図面    | 絶対 🔽 🔽 🗸 0,0,0 | ▶ 設定   | 参照中       |
|                  |         |                |        |           |
|                  |         |                |        |           |
|                  |         |                |        |           |
| すべて選択 すべて解除 👔 🤳  | 更新      |                |        | 図面の取り込み 🕜 |
| グループの追加 参照図面の追加  | 複写 削除 、 |                |        | 取り込み解除    |
|                  |         |                |        | OK キャンセル  |

[外部参照の設定]ダイアログで[設定]をクリックし、[読み込み設定]で、「非表示レイヤーの要素を読み込まない」にチェ ックを入れて読み込むと、[全体]で非表示にしたレイヤーの要素は読み込みません。

| 読み込み設定                            | ×     |
|-----------------------------------|-------|
| ビューの参照                            |       |
| ● 同名のビュー/基準の表現を参照する               | 0     |
| ビュー専用要素、単線/複線、記号のオフセット、断面記号の表示/非影 | 表示    |
| ○ 指定したビューの表現を参照する                 |       |
| ビュー名 平面図 1/40 [平面] 🗸              |       |
| ビュー専用要素、単線/複線、記号のオフセット、断面記号の表示/非影 | 長示    |
| クリップ・選択要素の表示/非表示、省略範囲             |       |
| 用途記号の位置、用途記号の表示/非表示               |       |
| スピーカーの範囲の表示/非表示、スプリンクラーの放水円の表示/非表 | 示     |
| □ 要素の基準フロアの変更                     |       |
| 元のフロア 変更後のフロア                     |       |
| IFL → IFL →                       |       |
| フロア一覧                             |       |
|                                   |       |
| ▶ 非表示レイヤーの要素を読み込まない               |       |
| OK too                            | H2 II |
| 0K 777                            | 270   |
|                                   |       |

### ▼A2 外部参照元の[レイヤー一覧]で非表示にします

| ● 全体<br>白・□ レイアウトグループ1 | 汎用 建築 設備<br>空調 衛生 電気 ダガル−プ 外部参照 | 正 サムネイル表示 ▼<br>□ 要売のないレヤー(は表示しな) |
|------------------------|---------------------------------|----------------------------------|
|                        |                                 |                                  |
|                        | <                               | 参照図面を選択<br>遠沢したレイヤーを画面上で要素違訳する   |

Rebro よくある質問

外部参照している図面のレイヤーが表示されます。レイヤーを非表示にし、[OK]をクリックします。 2 全体

レイアウトグループ1

レーア 中面図

レーマ 中面図 1/40 (中面)

ローク 中面図 1/40 (中面)

ローク 中面図 1/40 (中面) 外部参照 🎛 サムネイル表示 🔻 設備 汎用 建築 \_\_\_\_\_\_\_\_ 22調 衛生 電気 ●グループ 事務所ビル(建築3D)reb (グ... ~ □ 要素のないレイヤーは表示しない □ 要素のないフロアは表示しない æ. 53 🐗 ▶ 🗄 🖻 表示 検索 印刷 塗り レイヤー名 □ 参 建業 区分 用途 材料 色 R z 8 -3 Z -スラブ 建築 17 3 E ŵ 基礎 建築 17 × z 壁 建箭 ÷ 17 - 29 8 8 8 2 26 ŵ 建築 12 m 3 柱 建築 171 22 23 8 8 梁 建箭 171 通り芯 ÷ 建築 whit 簡易制御(区分) < ■ レイヤーの作成
 ※ 削除
 ブループの編集
 設定 選択したレイヤーを画面上で要素選択する 🔞 OK キャンセル

#### ●補足説明

外部参照先の図面を更新した場合は、設定した時と同じファイル名、同じ場所に保存します。 ファイル名とレイヤー名が同じであれば、レイヤーの表示状態を維持できます。 [外部参照の設定]で更新したファイルの行を選択し、[更新]をクリックします。

| 外部参照         | の設定            |            |              |      | ×                 |
|--------------|----------------|------------|--------------|------|-------------------|
| 参照           | 名前             | パス         | 保存パス 色 原点    | 設定   | フロア         参照状態  |
| $\checkmark$ | グループ未設定        |            |              |      |                   |
| $\checkmark$ | 事務所ビル(建築3D)reb | Land C-¥図面 | 絶対 🔽 🔽 0.0.0 | ▶ 設定 | 参照中               |
|              |                |            |              |      |                   |
|              |                |            |              |      |                   |
|              |                |            |              |      |                   |
| <<br>        |                | <b>t</b> r |              |      | (2) (売の用かれ) ユ (合) |
| 910          |                | ¥7         |              |      |                   |
| クルー:         | 7の追加 参照図面の追加 複 | 与削除        |              |      | 4X9X205 194P/k    |
|              |                |            |              |      | OK キャンセル          |
|              |                |            |              |      |                   |